# **Bookmark Fact Sheet**

# **Printing Spine labels**

June 2023

Spine labels are tags stuck on books and other items displaying a dewey number or shelf location. They reflect what is in the "Call number" cataloguing field.

These labels normally appear on or next to the spine of books.

Spine labels can be printed in Bookmark at several locations in Cataloguing. These are:

- The special Spine Label printing section
- AddEdit Items
- Importing MARC records

The spine label printing section can also be used to print other types of small labels and "stickers".

Go to Cataloguing then Labels.

| 🎒 Labels Menu |                              |   | - 🗆 X   |
|---------------|------------------------------|---|---------|
|               | Labels Menu                  |   |         |
|               | 1 - Order barcode labels     | ) |         |
|               | 2 - Print barcode labels     | Ĵ |         |
|               | 3 - Print spine labels       | ) |         |
|               | 4 - Display full barcode     |   |         |
|               | 5 - List unused item numbers | ) |         |
|               | 6 - Special labels           | ) |         |
|               | 7 - QR barcodes              | ) |         |
|               |                              |   |         |
|               |                              |   | Go back |

### Click on 3 - Print Spine labels.

| Print Spine Labels |                                   | - 0 | ×   |
|--------------------|-----------------------------------|-----|-----|
|                    | Print Spine Labels                |     |     |
|                    |                                   |     |     |
|                    |                                   |     |     |
|                    |                                   |     |     |
|                    | 1 - Print spine labels from items |     |     |
|                    | 2 - Manually type call numbers    |     |     |
|                    | 3 - Import from MARC records      |     |     |
|                    | 4 - Spine labels page setup       |     |     |
|                    |                                   |     |     |
|                    |                                   |     |     |
|                    |                                   |     |     |
|                    |                                   |     |     |
|                    |                                   | Got | ack |

4 - Spine labels page setup is used to configure the printout so the labels are printed correctly.

While spine labels can be printed on normal paper, in most cases sheets of blank stick-on labels are used. Special label printers can also be used.

| 와 Spine Labels Page Setup | – 🛛 – – – – – – – – – – – – – – – – – –                                                                                                    | ×  |
|---------------------------|----------------------------------------------------------------------------------------------------|----|
|                           | Side margins<br>Top margin<br>Herizontal pitch<br>Vertical pitch<br>Width<br>Height<br>Number down                                                                                                    |    |
|                           | Number across:     9     Top margin:     15       Number down:     10     Side margin:     8       Label width:     19     Horizontal pitch:     22       Label height:     24     Vertical pitch:     27 |    |
|                           | Landscape V Font Arial, 12 pt                                                                                                    |    |
|                           | Save Canc                                                                                                    | el |

The Default button is used to select a standard type of spine label.

email

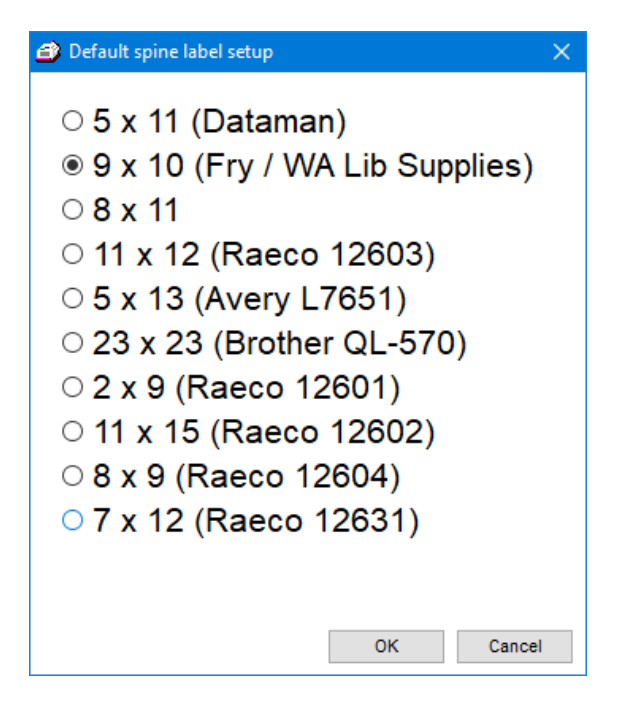

Alternately, values can be entered to configure the system to work with different types of blank labels.

All measurements are in millimetres.

# 1 – Print Spine Labels from Items

| 💣 Print Spine Labels |                                                 |                            |               |     |  |  |
|----------------------|-------------------------------------------------|----------------------------|---------------|-----|--|--|
|                      | Print Spine                                     | Labels                     |               |     |  |  |
|                      | Print spine labels based on a list of item numb | ers or barcodes or accessi | on date.      |     |  |  |
|                      | Details Remove Import Download                  | Export Save                | Retrieve      |     |  |  |
|                      |                                                 |                            |               |     |  |  |
|                      | Enter date -> 06/06/2023                        | Collect items              |               |     |  |  |
|                      | Add item to list ->                             |                            |               |     |  |  |
| Number               | Title                                           | Call number                | Pub.year      | PRC |  |  |
|                      |                                                 |                            |               |     |  |  |
|                      |                                                 |                            |               |     |  |  |
|                      |                                                 |                            |               |     |  |  |
|                      |                                                 |                            |               |     |  |  |
|                      |                                                 |                            |               |     |  |  |
|                      |                                                 |                            |               |     |  |  |
| 0 iter               | ms in list                                      | Max: 10. 9                 |               |     |  |  |
|                      | (Across Down e.g. 1 1 or 4 2 or 3 8, etc.)      | 1 Wax. 10 5                |               |     |  |  |
|                      | Split call numbers at first blank space         | Left justify instead of Ce | entre         |     |  |  |
|                      | Split call numbers at full stops                | Include publishing year    | if available  |     |  |  |
|                      | Print item number beneath call number           | Print * beneath call nun   | ber           |     |  |  |
|                      | Include box number                              | Print 2 copies of each la  | abel          |     |  |  |
|                      | Include location                                | Print lexile instead of ca | all number    |     |  |  |
|                      | Include sublocation                             | Only print 2 digits after  | the full stop |     |  |  |
|                      | Include lexile                                  | Colour                     |               |     |  |  |
|                      | Font: Arial V Size: 16 V Font                   | Arial 16 pt                |               |     |  |  |
|                      |                                                 | Anal, to bi                |               |     |  |  |

Items can be collected and listed from which spine labels are printed.

Collect items by:

- Scan barcodes or enter item numbers
- Enter a date and click on Collect Items. This collects all items catalogued since the specified date.
- A list of item numbers or barcodes can be imported from a text file
- A list of item numbers or barcodes can be downloaded from a portable barcode scanner

In addition, the list generated can be saved and retrieved as well as exported.

Only items with call numbers are listed. Items without call numbers will not appear.

Options below control the appearance of the call numbers.

The Colour button can be used to print coloured labels. Only one colour of text is allowed.

website

## 2 – Manually Type Call Numbers

| Print Spine Labels | – 🗆 X                                                                                                    |
|--------------------|----------------------------------------------------------------------------------------------------|
|                    | Print Spine Labels                                                                                                    |
|                    | Enter call numbers below, one per line.                                                                                                   |
|                    | F DEH<br>629.178 HOD                                                                                                    |
|                    |                                                                                                    |
|                    |                                                                                                    |
|                    | Ester label acciliant which to start minimum.                                                                                             |
|                    | (Across Down - e.g. 1 1 or 4 2 or 3 8, etc.)                                                                                              |
|                    | Split call numbers at first blank space     □Left justify instead of Centre     Solit call numbers at full stops     □Include PRC tagging |
|                    | Split call numbers at / character Print one whole page per line Print 2 copies of each label Only print 2 digits after the full stop      |
| Other Patent       | Colour<br>Image                                                                                                    |
| Add Remove         | Font: Arial  V Size: 16  V Font Arial, 16 pt  Print Cancel                                                                                |

Here, call numbers can be manually entered, one per line. Each line is normally printed as a separate label but if "Print one whole page per line" is used, then a sheet of identical stickers can be printed using whatever is entered on a line.

#### 3 – Import from MARC records

This allows printing all call numbers in a MARC data file such as downloaded from SCIS.

| Print Spine Labels |                      |                                                                                |                                               |                | ×   |
|--------------------|----------------------|--------------------------------------------------------------------------------|-----------------------------------------------|----------------|-----|
|                    | Print sp             | Print Spine<br>bine labels based on a list of item numb                        | Labels<br>bers or barcodes or accession date. |                |     |
|                    | Remove               |                                                                                |                                               |                |     |
|                    | Call number          | Title                                                                          |                                               | *              |     |
|                    | 994 BOS              | Community and remembrance a                                                    | anthology                                     |                |     |
|                    | 622.3422 REI         | The gold adventure                                                             |                                               | =              |     |
|                    | 298 BAR              | The brothers Barmbarmbult and                                                  | d Mopoke                                      | -              |     |
|                    | 394.26994 BOS        | Commerative days in Australia                                                  |                                               |                |     |
|                    | 305.8994 NIC         | Language, life, country                                                        |                                               |                |     |
|                    | 509.2 KRU            | Dr Karl : the people's scientist                                               |                                               |                |     |
|                    | 363.690994 GAL       | Australia's built environments                                                 |                                               |                |     |
|                    | 994.50049915 BAR     | William Barak : the fight for Cor                                              | anderrk                                       |                |     |
|                    | 994.02 REI           | Colonial life in the 1820s                                                     |                                               |                |     |
|                    | 994 SCO              | Cities of Australia : Hobart, Pert                                             | th, Melbourne, Adelaide                       | -              |     |
|                    | 21                   |                                                                                |                                               |                |     |
|                    | Enter lat<br>(Across | oel position at which to start printing:<br>Down e.g. 1 1 or 4 2 or 3 8, etc.) | 1 1 Max: 3 15                                 |                |     |
|                    | Split                | call numbers at first blank space                                              | Left justify instead of Centre                |                |     |
|                    | □ Split              | call numbers at full stops                                                     | Print 2 copies of each label                  |                |     |
|                    | □ Split              | call numbers at / character                                                    | Only print 2 digits after the full st         | top            |     |
|                    |                      |                                                                                | Colour                                        |                |     |
|                    |                      |                                                                                |                                               |                |     |
|                    |                      |                                                                                |                                               |                |     |
|                    |                      |                                                                                |                                               |                |     |
|                    |                      |                                                                                |                                               |                |     |
|                    |                      |                                                                                |                                               |                |     |
|                    |                      |                                                                                |                                               |                |     |
|                    |                      |                                                                                |                                               |                |     |
|                    |                      |                                                                                |                                               | List Print Can | cel |

This function is also available on the Import MARC Records window via a button at the bottom.

# On the Fly Spine Labels

Single spine labels can also be printed as needed when cataloguing.

In AddEdit Items, click on Record on the menubar at the top then on Print Spine label.

| 🖆 Print spine label 💽                            |
|--------------------------------------------------|
| F MOR *                                          |
| Enter label position at which to start printing: |
| Column across: 4                                 |
| Row down: 8                                      |
| Include * ?                                      |
|                                                  |
| OK Cancel                                        |

This printout uses the page setup values.

The \* refers to the PRC tagging mark, an asterisk.